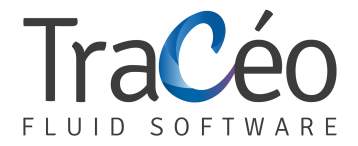

## **AUTOFLUID Installation guide for Windows 7**

## 1. In the "Start" menu, click on "Control Panel"

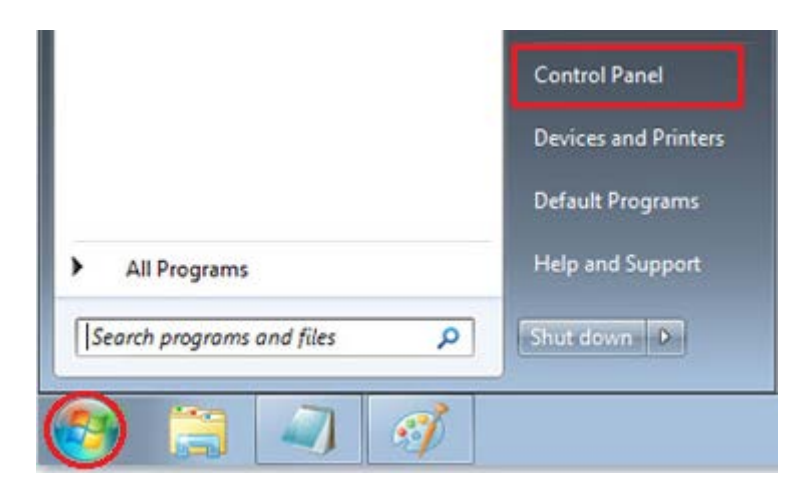

2. Click on "Clock, Language and Region"

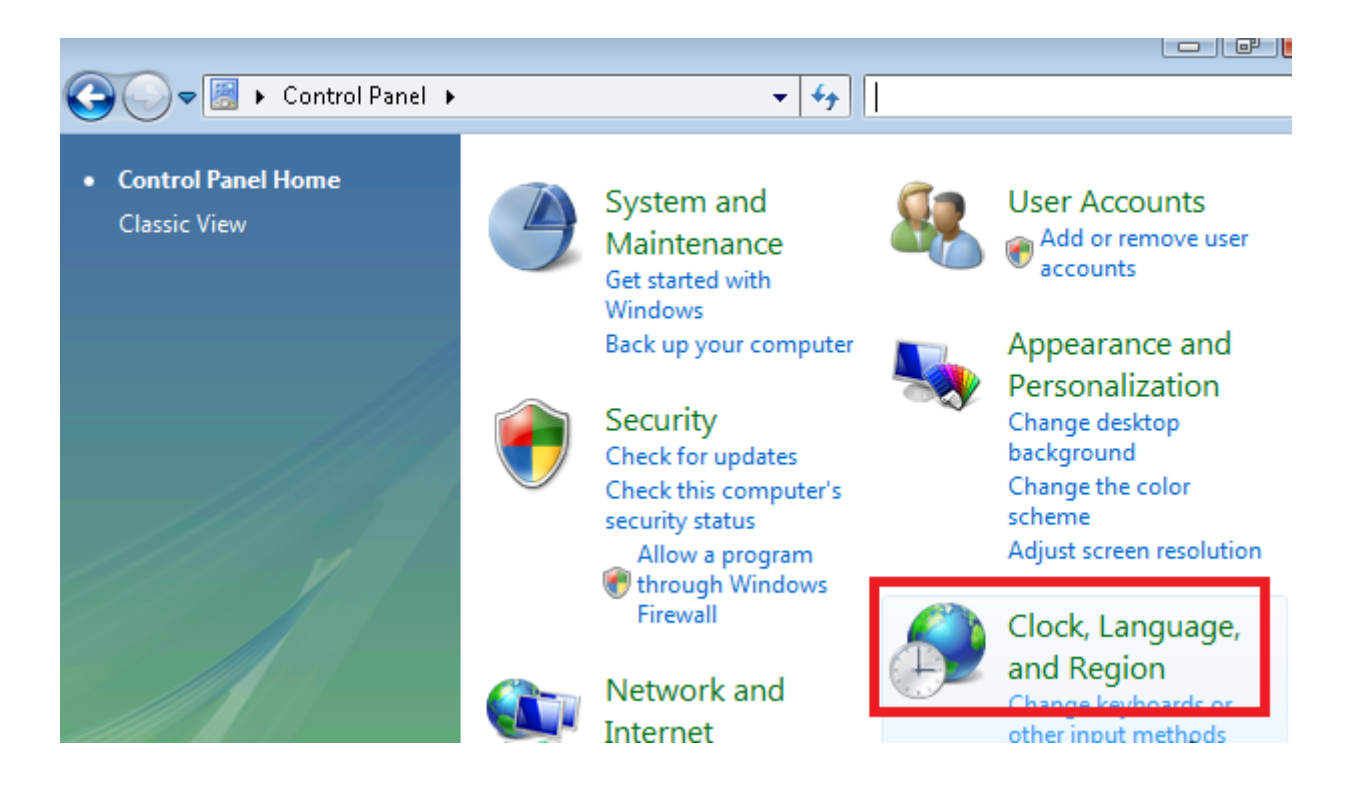

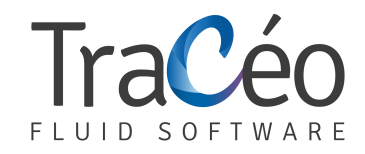

3. Click on "Change date..."

Date and Time Set the time and date | Change the time zone | Add clocks for diffe Add the Clock gadget to the desktop

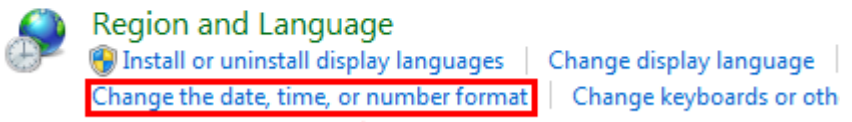

4. Click on "Additional Settings" and enter the character 'point'

| ormats             | Location  | Keyboards and Languages Administrative |
|--------------------|-----------|----------------------------------------|
| Format             |           |                                        |
| English            | n (United | States)                                |
| Date a             | and time  | formats                                |
| Short date:        |           | M/d/yyyy 👻                             |
| Long date:         |           | dddd, MMMM dd, уууу 👻                  |
| Short time:        |           | HH:mm                                  |
| Long               | time:     | HH:mm:ss 🔹                             |
| First day of week: |           | ek: Sunday 🗸                           |
| What               | does the  | notation mean?                         |
| Exam               | ples      |                                        |
| Short date:        |           | 1/12/2012                              |
| Long               | date:     | Thursday, January 12, 2012             |
| Short              | time:     | 10:55                                  |
| Long               | time:     | 10:55:44                               |
|                    |           | Additional settings                    |

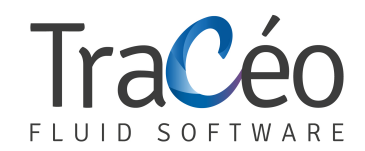

| <i>🕫</i>                        | Custom                                            | ize Format                | ×     |
|---------------------------------|---------------------------------------------------|---------------------------|-------|
| Numbers Curre                   | ncy Time Date                                     |                           |       |
| Example                         |                                                   |                           |       |
| Positive: 1                     | 23 456 789,00                                     | Negative: -123 456 789,00 |       |
|                                 |                                                   |                           | _     |
| Decimal s                       | ymbol:                                            | 1                         | ~     |
| Enter the                       | chracter point                                    | $\bigcirc$                |       |
| Negauve                         | númper rórmai:                                    | -1,1                      | ~     |
| Display le                      | ading zeros:                                      | 0,7                       | ~     |
| List separ                      | ator:                                             | ;                         | ~     |
| Measuren                        | nent system:                                      | Metric                    | ~     |
| Standard                        | digits:                                           | 0123456789                | ~     |
| Use native                      | e digits:                                         | Never                     | ~     |
| Click Reset to<br>numbers, curr | restore the system defau<br>ency, time, and date. | ult settings for          | Reset |
|                                 |                                                   | OK Cancel                 | Apply |

5. Click on "User Accounts..."

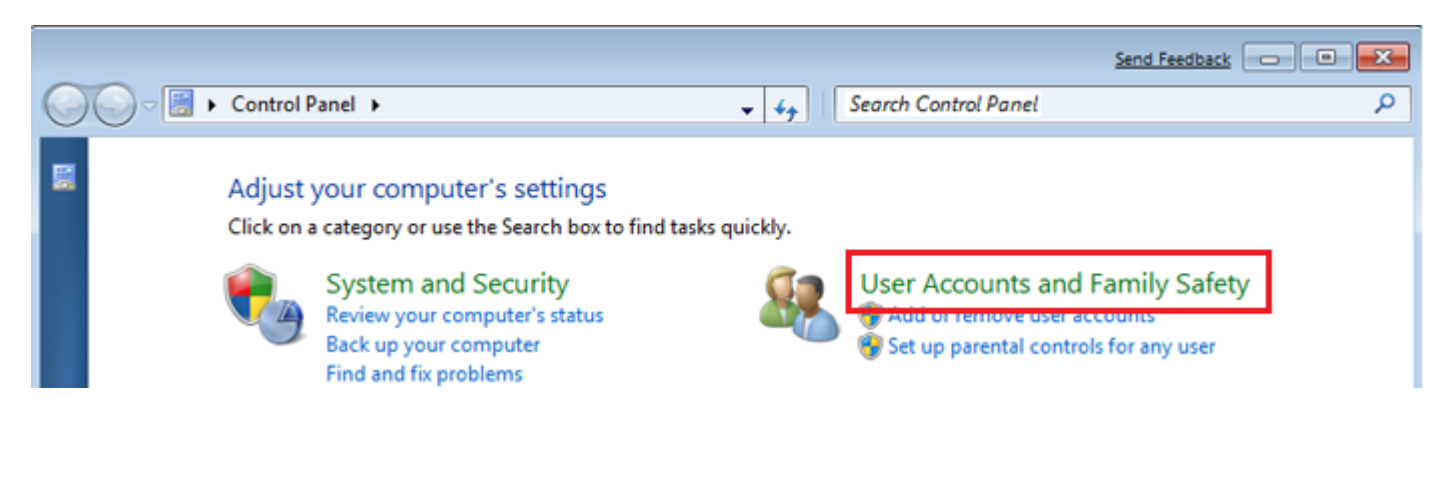

6. Click on:

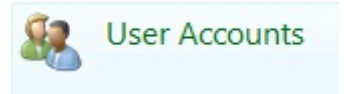

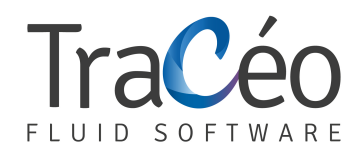

## 7. Set the notifications as below:

| User Account Co<br>Tell me more abo | trol helps prevent potentially harmful programs from making changes to your computer.<br>ut User Account Control settings                  |
|-------------------------------------|----------------------------------------------------------------------------------------------------|
|                                     | Default - Notify me only when programs try to make<br>changes to my computer<br>Don't notify me when I make changes to Windows<br>settings |
| <br>                                | Recommended if you use familiar programs and visit familiar websites.                                                                      |